## 学校施設開放事業における オンライン申請の操作マニュアル

### 目次

| 1. 申請サイト・・・・・・・・・・・・・・・・・・・・・・・・・・・・・・・・・・・・    |
|-------------------------------------------------|
| 2. 申請の流れ・・・・・・・・・・・・・・・・・・・・・・・・・・・・・・・・・・・・    |
| 3. 会員登録の方法・・・・・・・・・・・・・・・・・・・・・・・・・・・・・・・・・・・・  |
| 4. ログインの方法 ・・・・・・・・・・・・・・・・・・・・・・・・・・・・・・・・・・・・ |
| 5. 使用実績の申請方法・・・・・・・・・・・・・・・・・・・・・・・・・・・・・・12    |
| 6.その他 ・・・・・・21                                  |

# 1. 申請サイト

#### 1.申請サイト

## 【伊丹市オンライン申請ポータル】

https://lgpos.tkc.asp.lgwan.jp/cu/282073/ea/residents/portal/home

※専用アプリはありませんので、WEBブラウザよりご使用ください。

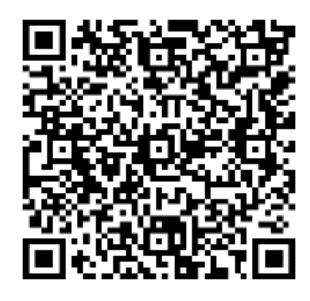

こちらの2次元コードからもご使用可能です。

※学校施設開放事業以外にも、 教育委員会主催の事業への申込みや行政手続きが行える サイトとなっていますので、ぜひご活用ください。 伊丹市オンライン申請ポータル

もっと便利に。 もっと簡単に。

伊丹市では行政手続きの受付がインターネットで行えます。 このサービスを通して皆様の生活をもっと 便利に。もっと簡単に。

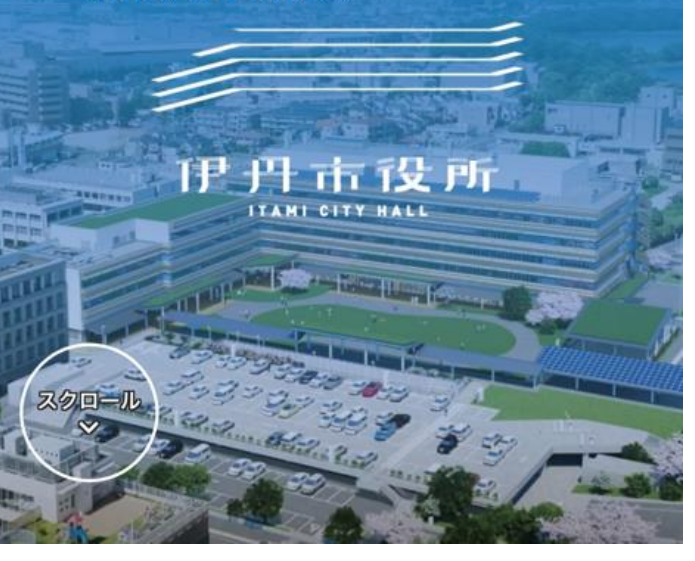

## 2. 申請の流れ

#### 2. 申請の流れ

#### 【学校施設の使用日まで】

1. 伊丹市オンライン申請ポータルに新規登録をする。

【学校施設の使用後速やかに】※令和7年4月1日以降

1. 伊丹市オンライン申請ポータルにログインする。

2.「学校施設及び設備の使用時間に関する報告【学校施設開放事業用】」より、 施設及び設備使用時間等の報告をする。

#### ※オンライン申請に伴い、これまで使用していた以下の様式は廃止されます

| (様式 7) | 月が  | 替わったら、新しい用紙にご証 | 入ください  |    |                |                                      |    |                 |                       |                        |                 |                            |            |
|--------|-----|----------------|--------|----|----------------|--------------------------------------|----|-----------------|-----------------------|------------------------|-----------------|----------------------------|------------|
|        |     |                | 学校施設   | 使用 | ・電気            | <b>贰使用時間記入簿</b>                      |    |                 |                       |                        |                 |                            |            |
|        |     | 月分             |        |    |                |                                      | 小  | ・中学校            | -                     | 学村<br>(学               | 交施設開<br>校施設和    | し<br>か<br>し<br>用<br>調<br>整 | 委員会<br>会議) |
| 使用日    | 曜日  | 団体名            | 種目     | 人大 | 数<br>中学生<br>以下 | 施設使用時間<br>(電気使用時間)<br>※()内は異なる場合のみ記入 | (4 | (屋内) 電<br>5 育 館 | 気使用8<br>武道場・<br>ギャラリー | 寺間数<br><sup>普通教室</sup> | 特別教室<br>クラブヘウス等 | (屋外)<br>運動場は<br>チェック       | 管理<br>指導員  |
| 4/1    | (金) | 見本             | バレーボール | 15 | 3              | $18:00 \sim 20:00$                   | 2  | 金半無灯灯灯          |                       |                        |                 |                            | 伊丹         |

【教育委員会から納入通知書の受け取り後速やかに(4半期に1回)】

1. 伊丹市オンライン申請ポータルにログインする。

2.「学校施設開放実費徴収金支払いフォーム」より、キャッシュレス決済で支払いをする。

※オンライン申請に伴い、原則、納付書の郵送はなくなります。

# 3.利用者登録の方法

#### 3. 利用者登録の方法

①伊丹市オンライン申請ポータル から『新規登録』をタップ A+ 利用者の 伊丹市オンライン申請ポータル もっと便利に。 利用 もっと簡単に。 伊丹市では行政手続きの受付がインターネ 手続きの ットで行えます。 このサービスを通して皆様の生活をもっと お手持ちの 便利に。もっと簡単に。 67. 117 が行えます 伊丹市役所 TANI CITY HALI 個人として 個人としてご利 方はこちら。

②『個人として登録する』か 『事業者として登録する』を 選択してタップ ③利用規約に同意しますに√をし、 『利用者の登録を開始する』をタップ

| 老の新祖登録                                                                 | ┃利用規約の確認                                                                                                    |
|------------------------------------------------------------------------|----------------------------------------------------------------------------------------------------|
|                                                                        | 【個人利用者向け利用規約】                                                                                                    |
| <b>利用者登録でもっと便利に。</b>                                                   | 1 目的<br>この規約は、伊丹市オンライン申請ポータル(以下「本サ<br>ービス」という。)を利用するために必要な事項を定める<br>ものです。                                                                                              |
| 1<br>きの申請をいつでも、どこからでも<br>ちのスマートフォンやパソコンを利用<br>いつでも、どこからでも手続きの申請<br>ます。 | 2 利用上の注意<br>本サービスは、この規約に同意されていることを前提に<br>提供しているため、本サービスを利用される個人(以下「<br>利用者」という。)は、この規約に同意したものとみなし<br>ます。本サービスを利用する前には、必ずこの規約をお<br>読みください。<br>なお、この規約に同意できない場合には他の申請等の方 |
|                                                                        | ✓ 利用規約に同意します                                                                                                    |
| して登録する                                                                 | :                                                                                                    |
| ご利用の方はこちらから。                                                           | 利用者の登録を開始する >                                                                                                    |
| 「として登録する                                                               | ;                                                                                                    |
| (自営業など) もしくは法人としてのご利用の                                                 |                                                                                                    |

個人のメールアドレスで登録する場合⇒個人として登録 団体のメールアドレスで登録する場合⇒事業者として登録

#### 3. 利用者登録の方法

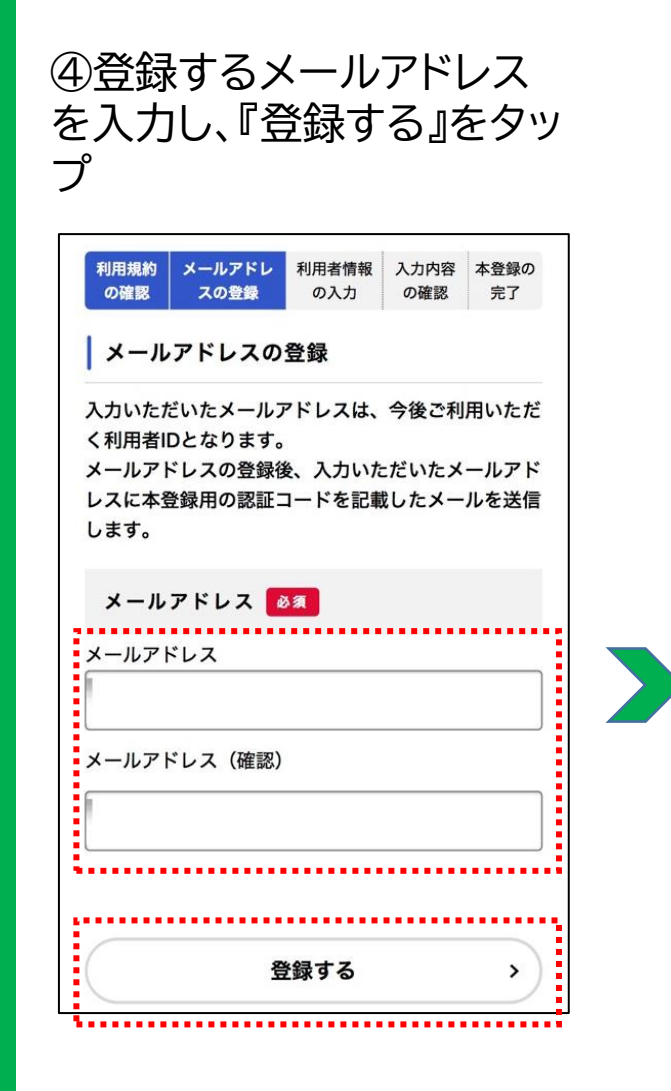

⑤登録したアドレスに届いた 『認証コード』を入力し、『認証 コードを確認する』をタップ

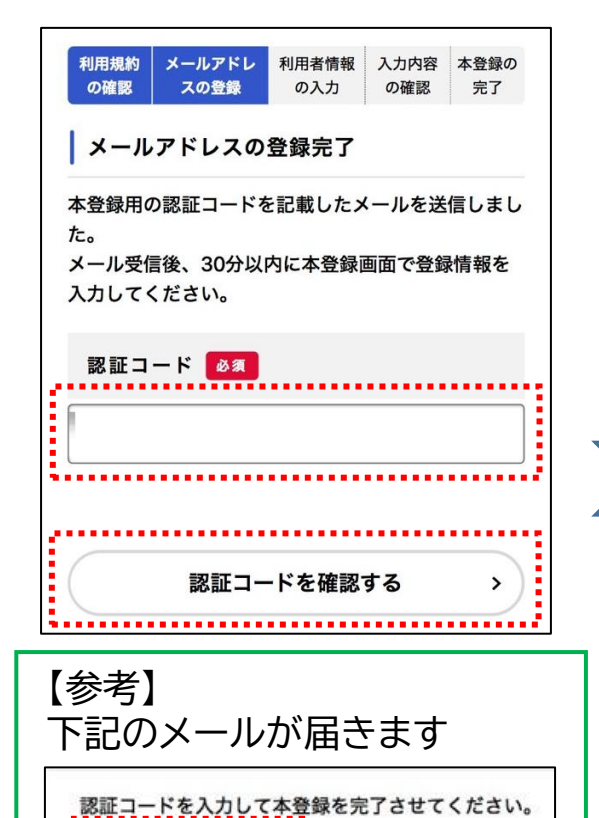

⑥利用者情報を全て入力し、 『入力内容を確認する』をタップ

| 、力(個人利      | 间用者)            |                           |
|-------------|-----------------|---------------------------|
| てください       |                 |                           |
| C \ /LC V'o |                 |                           |
| ることで、手      | F続きの2           | しカや検索                     |
| •           |                 |                           |
| ルアドレス       | <b>N</b>        |                           |
|             | .,              |                           |
|             |                 |                           |
|             | 。<br>。<br>ルアドレス | ることで、手続きのが<br>。<br>ルアドレス) |

メールが届かない場合は、迷惑メールとして認識されている場合があります。 下記アドレスを受信できるようご自身のスマートフォンの設定を変更してください。 info-itami-online@city.itami.lg.jp

\*このメールアドレスは送信専用です。

認証コード:

#### 3. 利用者登録の方法

⑦入力した利用者情報に間違い がないか確認し、『登録する』を タップ

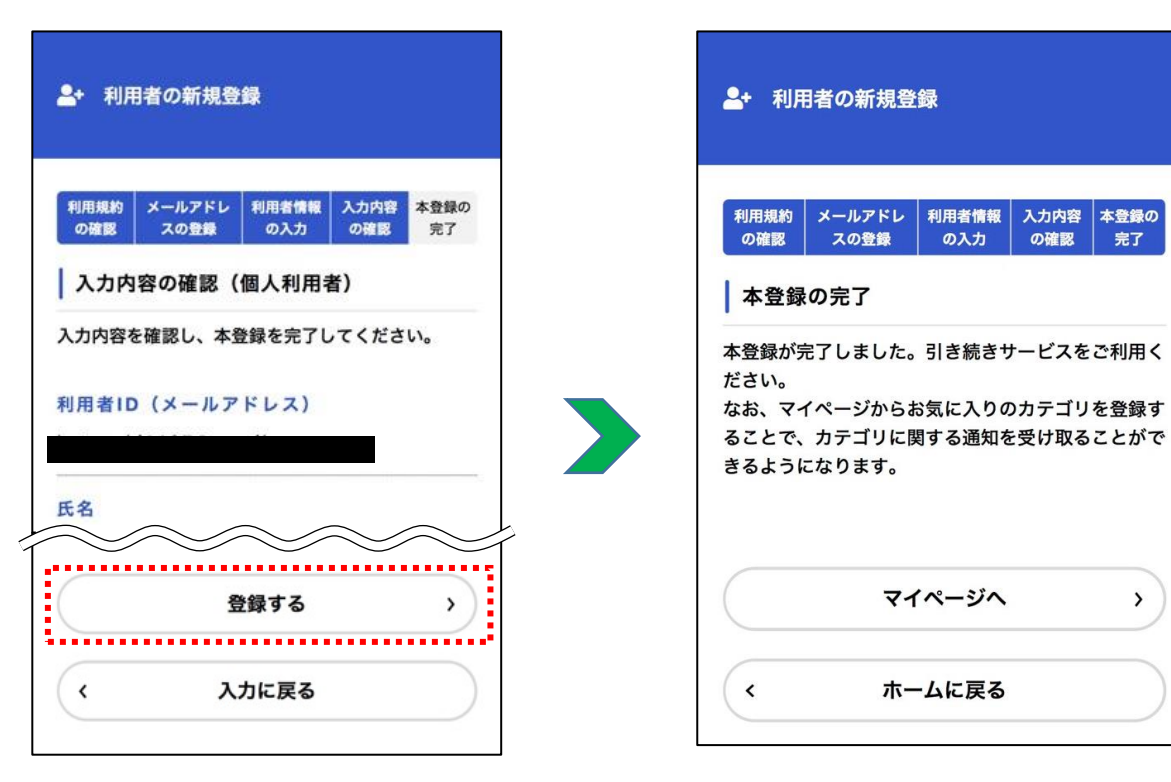

⑧『本登録が完了』と表示され たら登録完了

の入力

の確認

完了

>

# 4. ログインの方法

#### 4. ログインの方法

. . . . . . . . 新規登録 伊丹市オンライン申請ポータル もっと便利に。 もっと簡単に。 伊丹市では行政手続きの受付がインターネ ットで行えます。 このサービスを通して皆様の生活をもっと 便利に。もっと簡単に。 市役所 

①伊丹市オンライン申請ポータ

ルから『ログイン』をタップ

②登録した『使用者ID(メール アドレス)』と『パスワード』を 入力し、『ログイン』をタップ

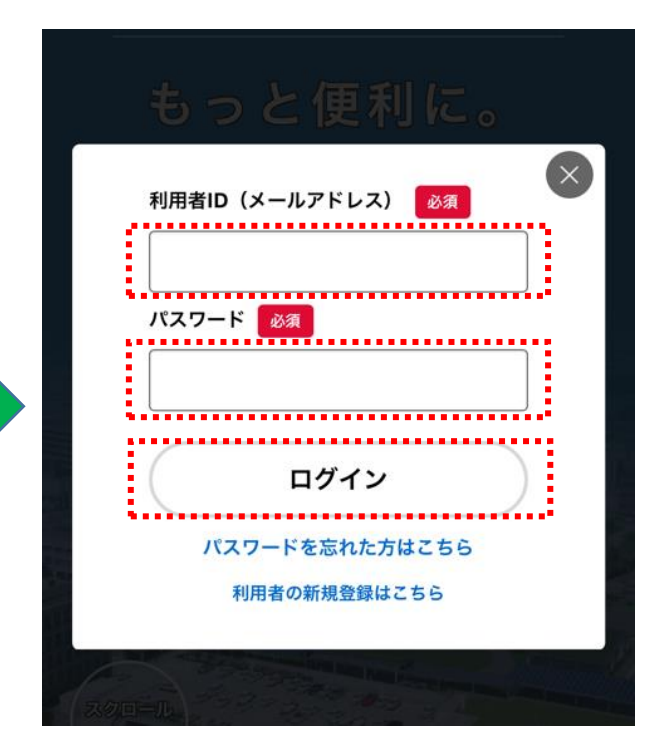

③ログイン完了 ※トップページの上部に、ログ イン者の名前が表示されます

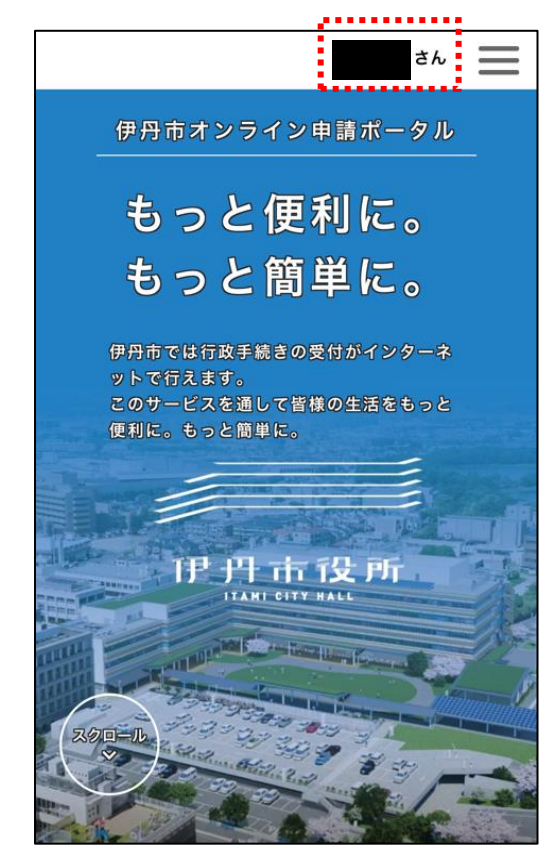

#### 【申請の概要】

①学校施設を使用後、伊丹市オンラインポータルで以下の内容を報告をする。 (1)運営委員会名 (2)団体名 (3)申請者名 (4)施設の使用日 (5)使用人数 (6)使用施設名 (7)施設の使用時間 (8)設備(照明・空調)の使用時間

#### 【注意事項】

- ・使用場所や実費の有無に関わらず、必ず全団体が使用報告をしてください。
- ・施設を使用後は、速やかに報告をしてください。
- ・申請漏れがあった場合、使用した月に気が付いた場合は、電子で報告してください。 使用した月の翌月以降に気が付いた場合は、スポーツ振興課までお電話ください。
- ・申請後に申請内容の間違いに気づいた場合は、スポーツ振興課までお電話ください。

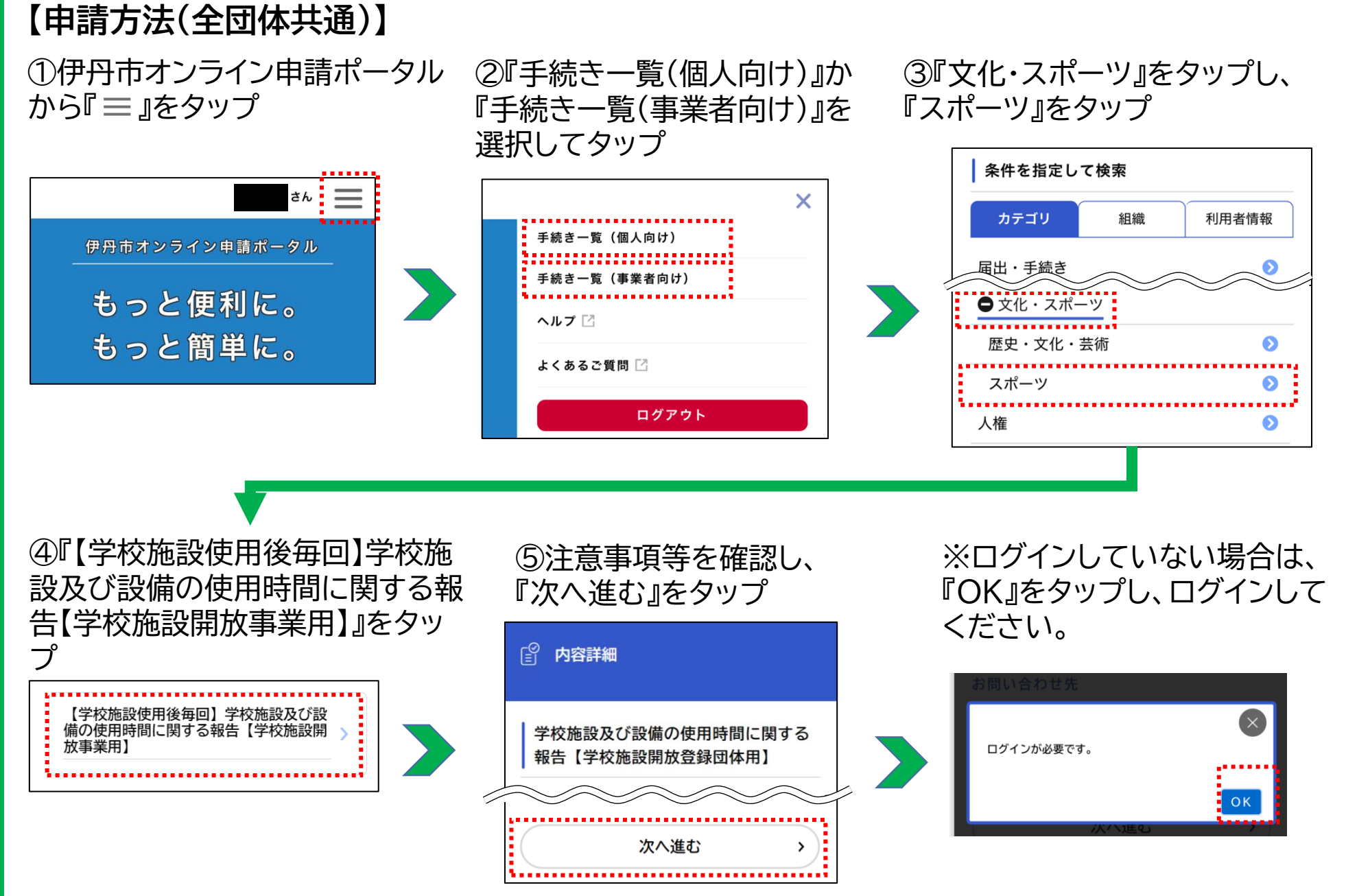

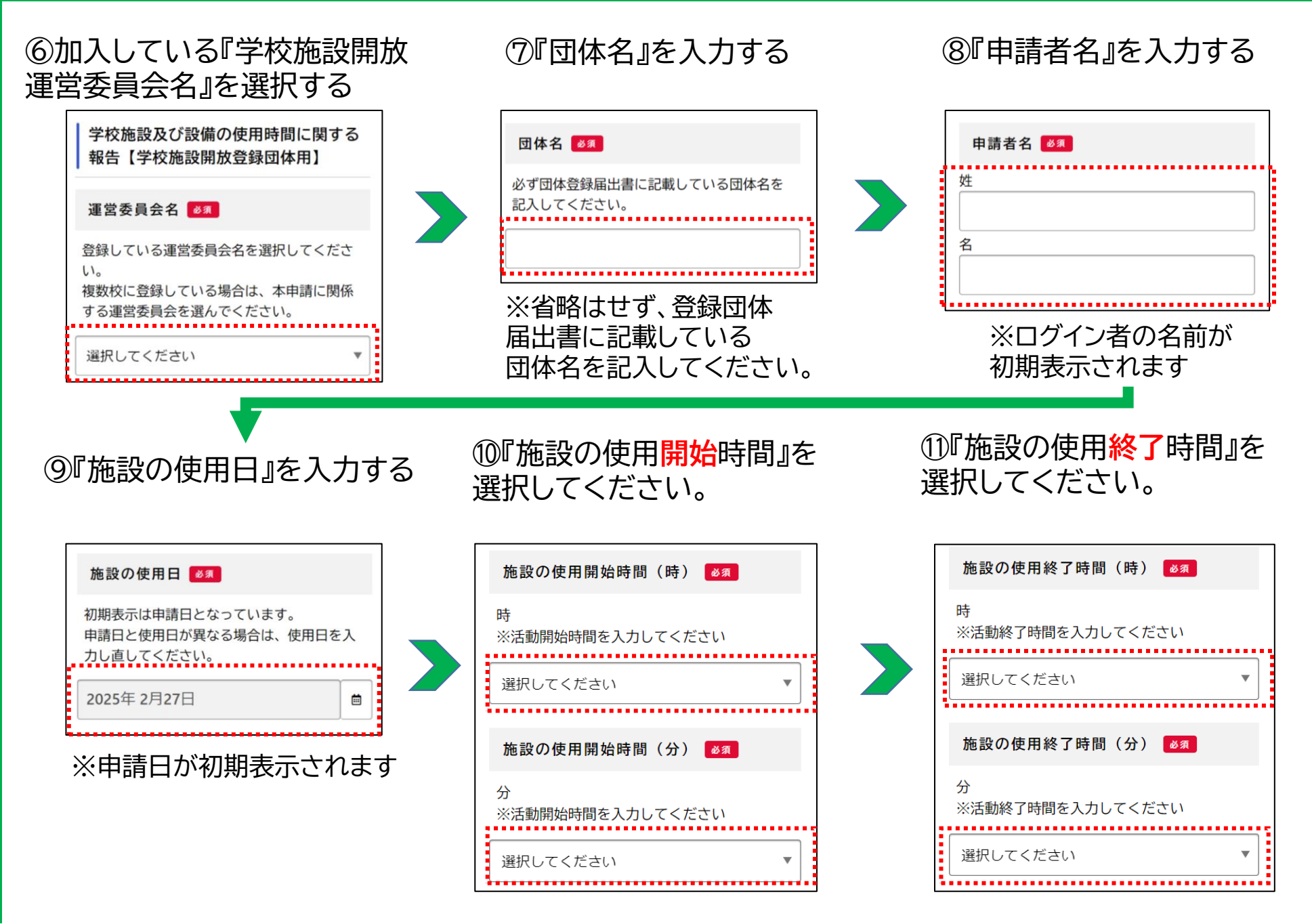

12『使用人数』を『中学生以下』と 『高校生以上』に分けて入力する

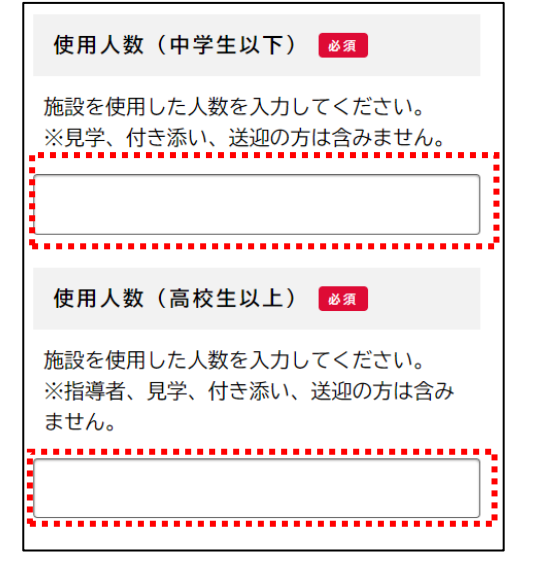

※指導者、見学、付き添い、送 迎当の方は含みません。 ③『使用施設名』をタップ

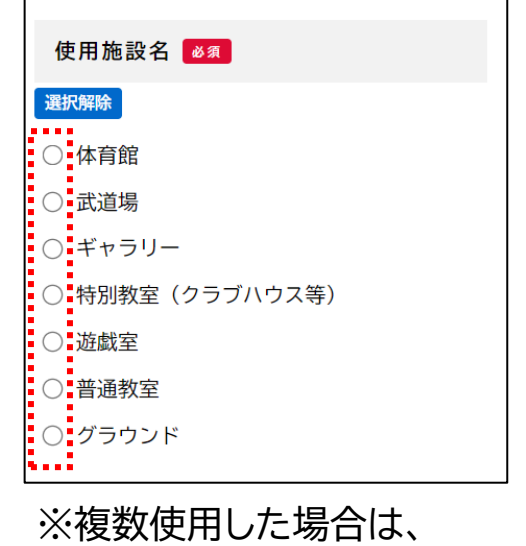

※複数使用した場合は、 施設ごとに申請してください。 体育館を使用した団体 ➡④に進む(P17) 武道場・特別教室・遊戯室を 使用した団体 ➡20に進む(P18) 普通教室を使用した団体 ➡②に進む(P18) ギャラリーを使用した団体 ◆②に進む(P19) グラウンドを使用した団体 ◆⑦に進む(P20)

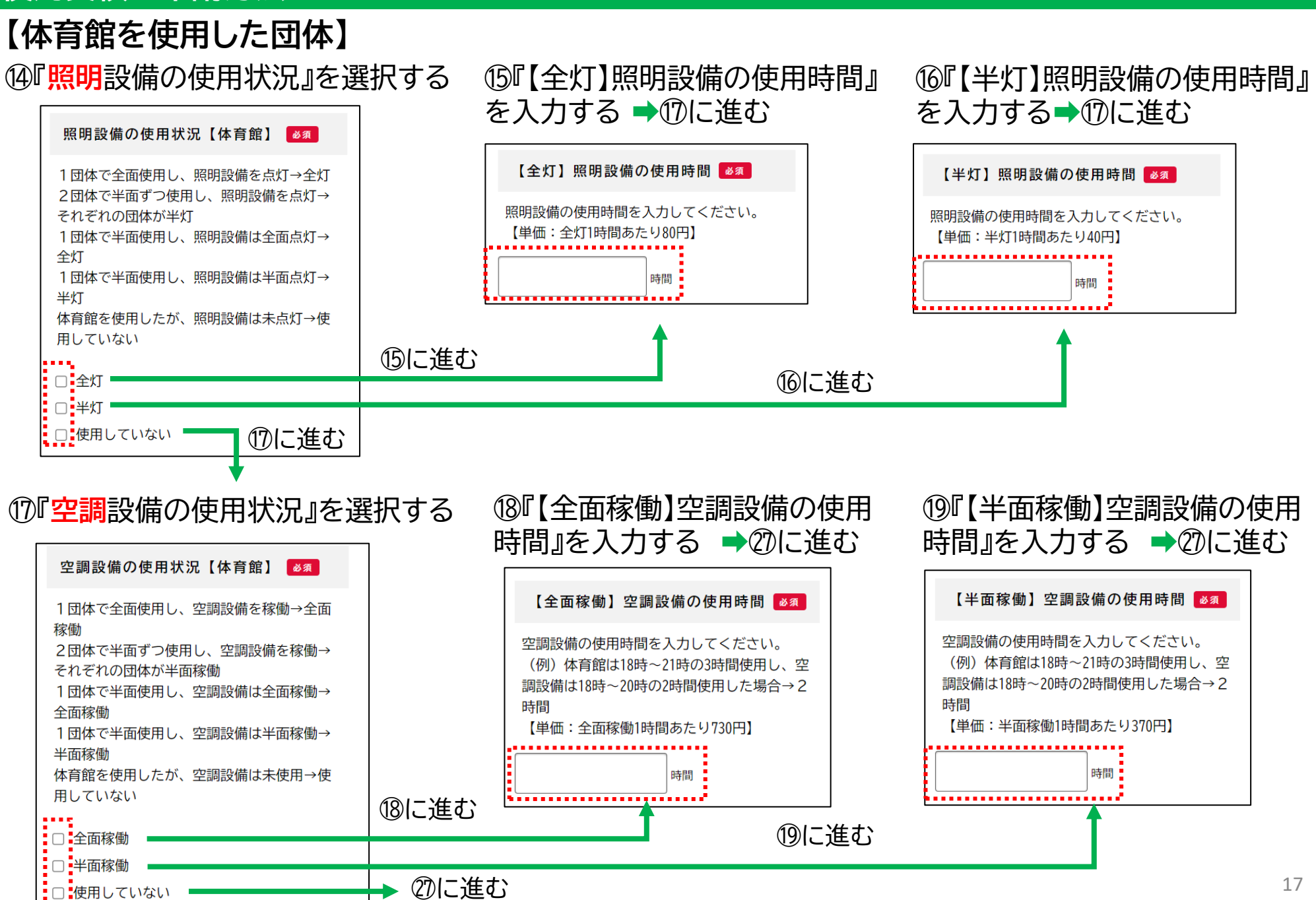

#### 【武道場・特別教室・遊戯室を使用した団体】

⑩『照明設備の使用時間』を入力する ※使用していない場合は『0』を入力する

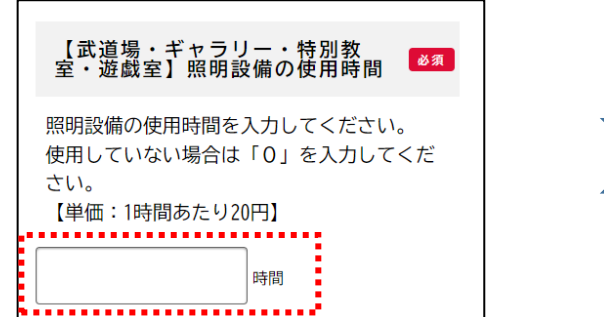

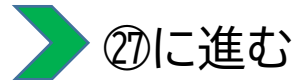

## 【普通教室を使用した団体】

②『照明設備の使用時間』を入力する ※使用していない場合は『O』を入力する

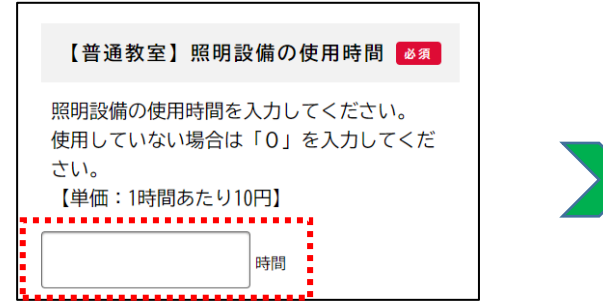

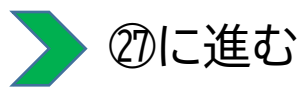

#### 【ギャラリーを使用した団体】

②『照明設備の使用時間』を選択する ※使用していない場合は『0』を入力する

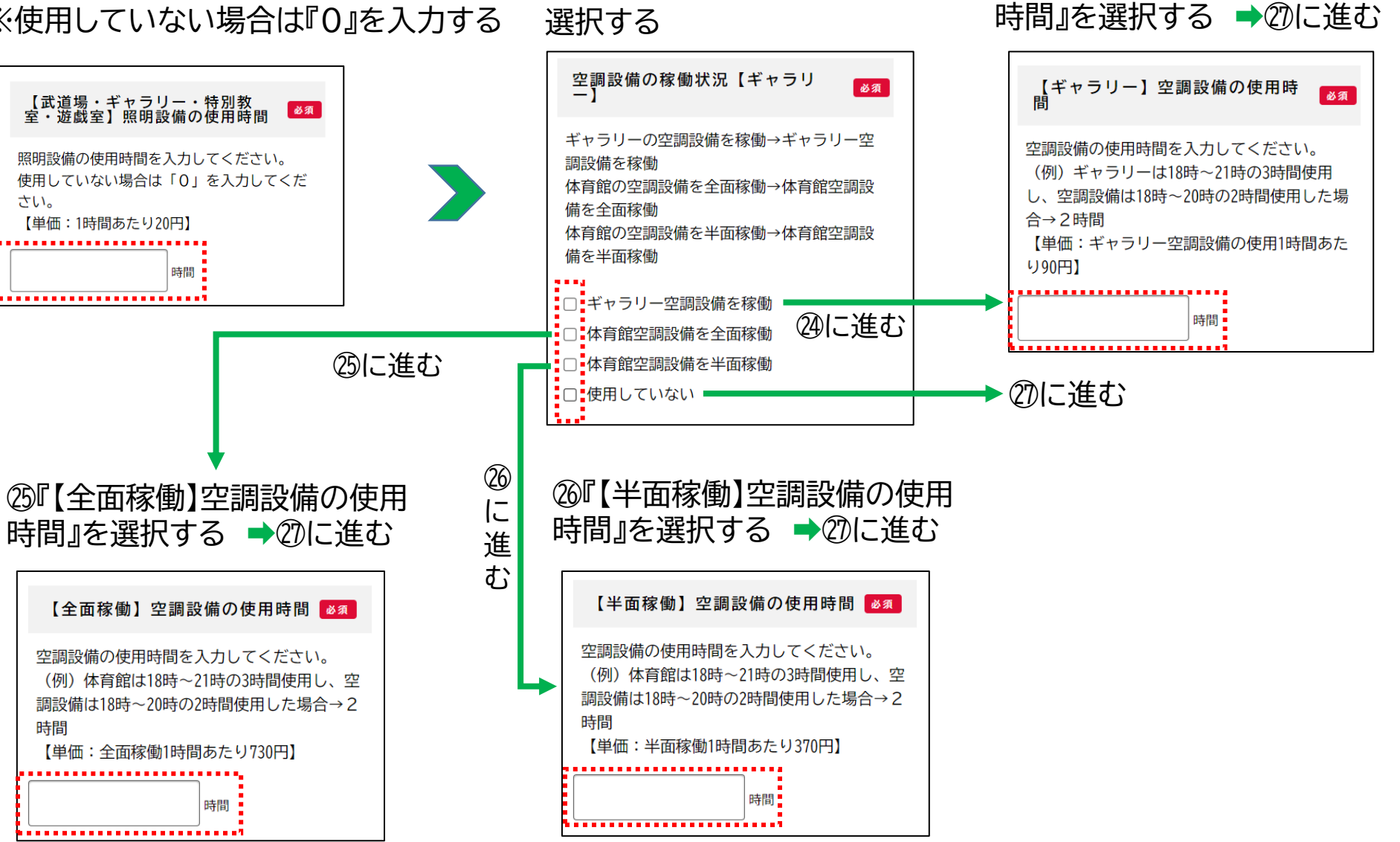

23『空調設備の使用状況』を

24『【ギャラリー】空調設備の使用

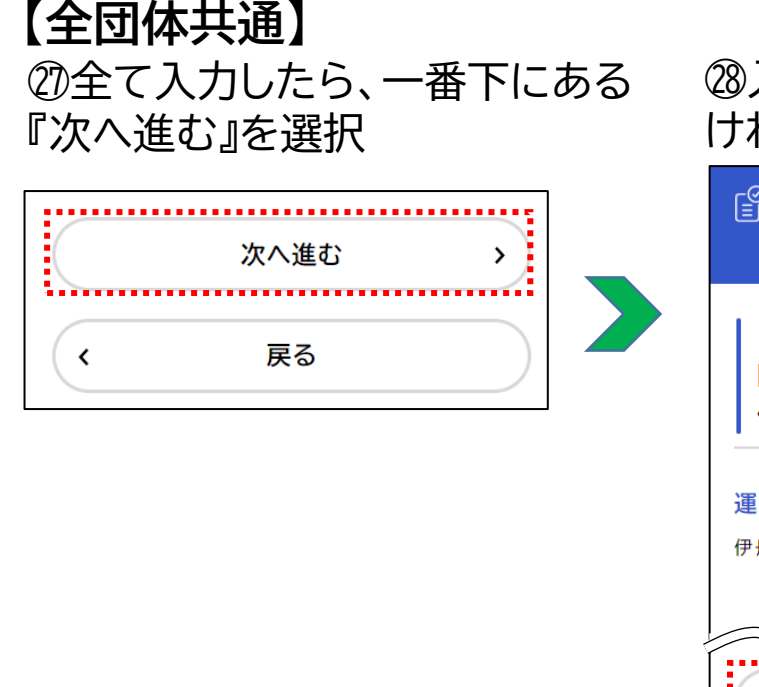

#### <sup>28</sup>入力内容を確認して間違いがな <sup>29</sup>『OK』をタップ ければ『申請する』をタップ

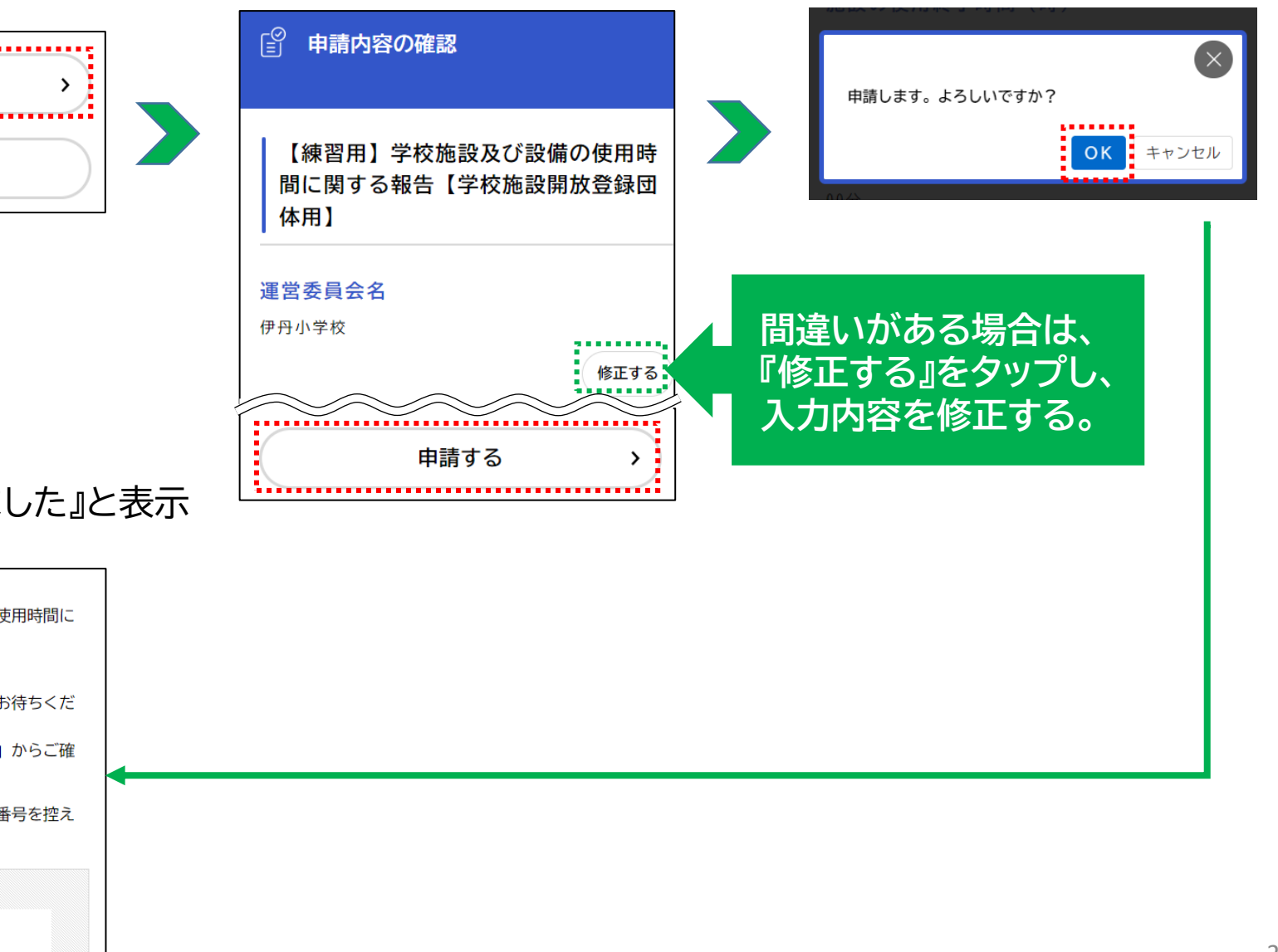

#### ③『申請を受け付けました』と表示 されたら申請完了

申請を受け付けました。 手続き名:【練習用】学校施設及び設備の使用時間に 関する報告【学校施設開放登録団体用】 申込番号:12345678

順番に申請内容を確認するため、しばらくお待ちくだ さい。 なお、お手続きの処理状況は「マイページ」からご確 認頂けます。

お問合せの際に必要となりますので、申込番号を控え るか、このページを印刷してください。

申込番号

12345678

# 6.その他

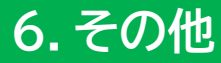

### 【伊丹市オンライン申請ポータル全般の操作マニュアル(ヘルプ)】

https://lgpos.task-asp.net/cu/282073/ea/residents/manual/index

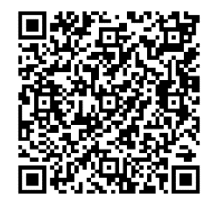

こちらの2次元コードからもご使用可能です。

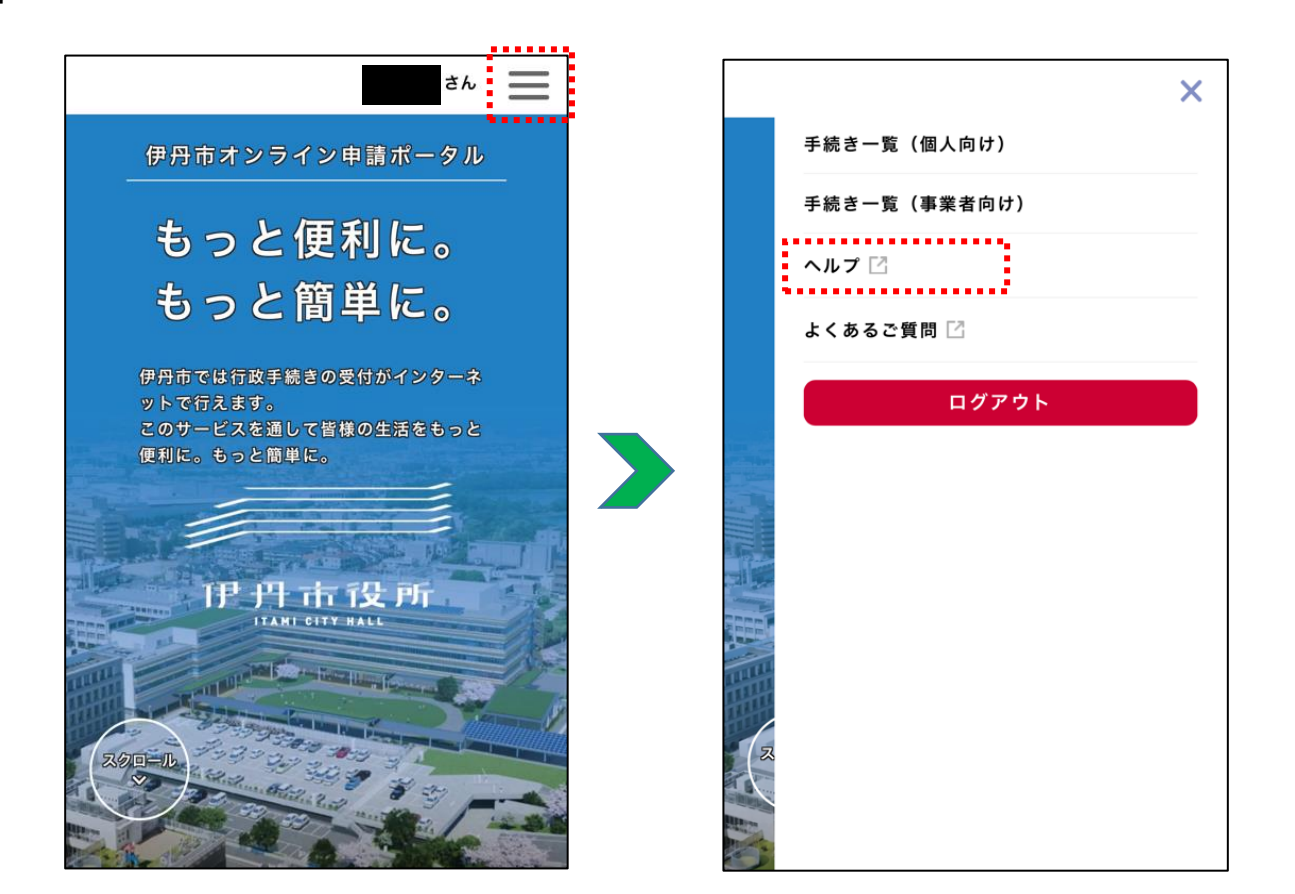